# REGISTRO PRTR-E

## DEL 1-ENERO AL 29-FEBRERO DE 2024

### GOBIERNO DE ARAGON

CONTACTO

976 71 38 01

D.G. EDUCACIÓN AMBIENTAL

PRTR.ARAGON@ARAGON.ES

#### <u>INSTRUCCIONES PARA LA NOTIFICACIÓN DE EMISIONES Y RESIDUOS AL REGISTRO PRTR DEL</u> <u>SECTOR PORCINO Y AVÍCOLA</u>

El pasado 1 de enero comenzó el nuevo periodo de notificación del registro PRTR, el Registro Estatal de Emisiones y Fuentes Contaminantes, que obliga a todas las instalaciones cuya actividad figura en el Anexo I del Real Decreto 508/2007 por el que se regula el suministro de información sobre emisiones del Reglamento E-PRTR y de las autorizaciones ambientales integradas.

Este nuevo periodo corresponde a la notificación de los datos de emisiones y transferencias de residuos fuera del emplazamiento, **que han tenido lugar durante el año 2023** en las instalaciones afectadas.

Se ha indicado a las autoridades competentes de las Comunidades Autónomas, en cuanto al registro PRTR, que en este ejercicio de notificación de datos 2023 cumplimentar ECOGAN no exime de cumplimentar PRTR-ESPAÑA, por lo que las instalaciones sujetas a PRTR deben acceder al aplicativo PRTR España y notificar la información correspondiente: emisiones al aire, residuos indicados en su autorización ambiental integrada, consumos de agua, combustibles y/o electricidad, y datos de producción como el nº de plazas de capacidad, el nº de horas anuales funcionando y el nº de empleados.

Así mismo se ha indicado que la conexión entre los sistemas ECOGAN\* y PRTR se realizará de manera automática para los próximos años.

#### PROCESO DE NOTIFICACIÓN

En primer lugar se debe entrar a la aplicación informática de Notificación PRTR, <u>www.prtr-es.es</u> pinchando en AREA de MIEMBROS

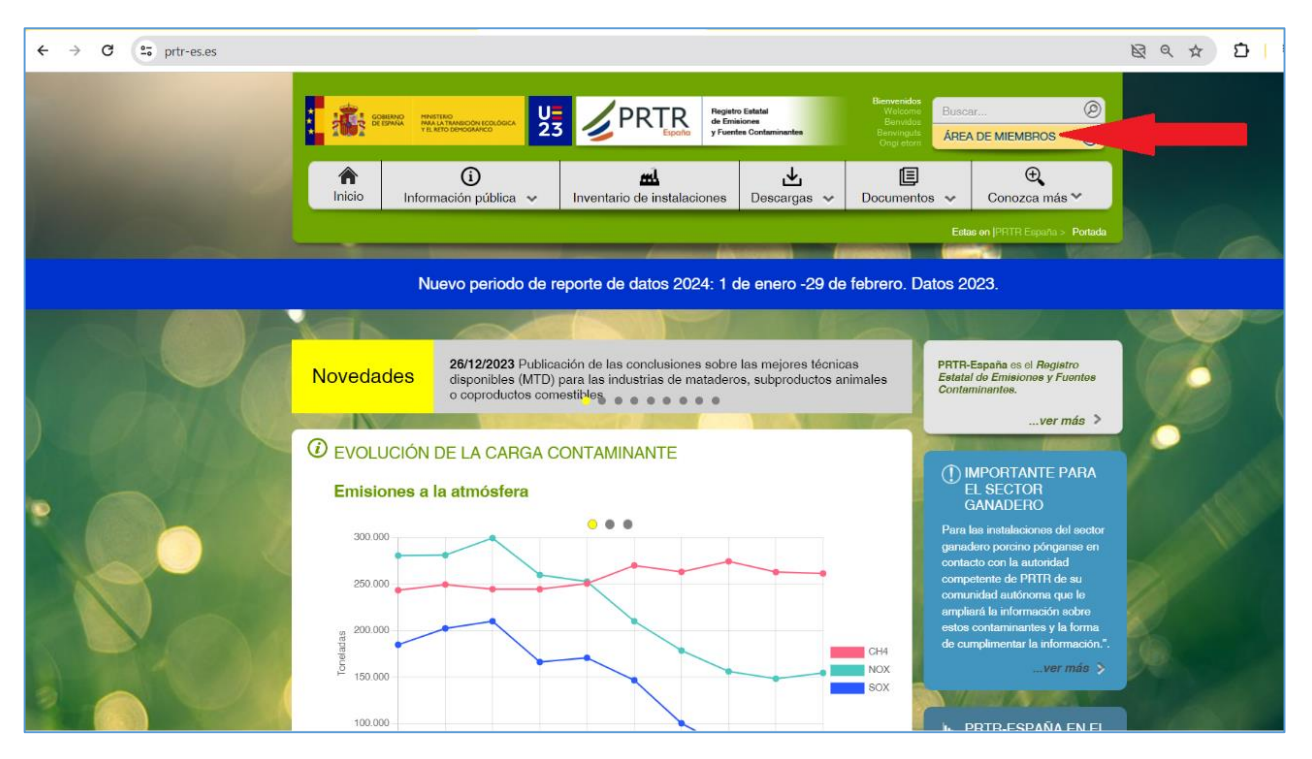

(\*) ECOGAN es un sistema informatizado elaborado por el Ministerio de Agricultura, Pesca y Alimentación a nivel nacional para facilitar el cálculo, el seguimiento y la notificación de las emisiones de cada granja, y especialmente la notificación al Registro General de Mejores Técnicas Disponibles, MTDs.

Página 2|15

Si la instalación no está registrada en PRTR España se deberá SOLICITAR el REGISTRO en el mismo

| $\rightarrow$ G | s areaprivada.prtr-es.es                                                                                                    | ∞ ☆ <mark>ひ</mark>   <sup>1</sup>                          |
|-----------------|----------------------------------------------------------------------------------------------------|------------------------------------------------------------|
|                 | COBENCE COMPANY INVESTOR COLOCCE<br>MALL I TANAGOON (COLOCCE<br>TALED DEPOCIATION<br>TALED DEPOCIATION<br>TALED DEPO |                                                            |
|                 | Registro Estatal de Emisiones y Fuentes Contaminantes - PRTR ESPAÑA<br>PRTR España > Acceso área privada                                                                                                    | ( one )                                                    |
|                 | Si aún no se ha registrado como usuario, por favor, haga primero su <u>SOLICITUD DE REGISTRO</u><br>• Solicitud de registro <u>COMPLEJOS INDUSTRIALES</u><br>• Solicitud de registro <u>ALITORIDADES COMPETENTES</u>                                                                                                    |                                                            |
|                 | Datos de acceso<br>Nembre de usuario:<br>Contraseña:<br>4 Código de verificación:                                                                                                    |                                                            |
|                 | WASKA<br>«No recuerda su contraseña?<br>Liniciar sesión 💥 Cancelar                                                                                                    |                                                            |
|                 | © Ministerio para la Transición Ecológica y el Reto Demográfico, Pla:                                                                                                    | za San Juan de la Cruz – Madrid Tf: 91 3475368 y 91 597657 |
|                 |                                                                                                    |                                                            |
|                 |                                                                                                    |                                                            |
|                 |                                                                                                    |                                                            |
|                 |                                                                                                    |                                                            |

Si la instalación ya está registrada en PRTR España se introducen las claves de acceso para acceder. En caso de no disponer de ellas haga llegar un email al correo <u>prtr.aragon@aragon.es</u> con la incidencia.

| ← → C | 25 areaprivada.prtr-es.es                                                                                                    | © ☆ Ď =                                  |
|-------|----------------------------------------------------------------------------------------------------|------------------------------------------|
|       | COERING<br>COERING<br>COERIN<br>COERING<br>COERING<br>COERING<br>COERING<br>COERING<br>COERING<br>COER |                                          |
|       | Registro Estatal de Emisiones y Fuentes Contaminantes - PRTR ESPAÑA<br><u>PRTR España</u> > Acceso área privada                                                                                                    | i pers                                   |
|       | Si aún no se ha registrado como usuario, por favor, haga primero su <u>SOLICITUD DE REGISTRO</u><br>• Solicitud de registro <u>COMPLEJOS INDUSTRIALES</u><br>• Solicitud de registro <u>AUTORIDADES COMPETENTES</u>                                                                                                    |                                          |
|       | Datos de acceso Nombre de usuario: Controseña: Controseña: Contros                                                                                                    |                                          |
|       | WA8KA<br>Cho recuerda su contraseña?<br>Iniciar sesión 🕱 Cancelar                                                                                                    |                                          |
|       | © Ministerio para la Transición Ecológica y el Reto Demográfico, Plaza San Juan de la C                                                                                                    | ruz - Madrid Tf: 91 3475368 y 91 5976577 |
|       |                                                                                                    |                                          |
|       |                                                                                                    |                                          |
|       |                                                                                                    |                                          |
|       |                                                                                                    |                                          |

Al entrar en el registro de PRTR de la instalación aparecen ventanas emergentes informativas que recuerdan el plazo de notificación y los pasos para terminar de manera correcta la notificación.

| C 😋 areaprivada.prtr                                                                                                    | es.es/Cl/                                                                                                    | er e 🛧 É                                                                           |
|----------------------------------------------------------------------------------------------------|----------------------------------------------------------------------------------------------------|------------------------------------------------------------------------------------|
| COBERNO P                                                                                                    | Miembro de: Comun                                                                                                    | idades Autónomas Código PR<br>o: 10/01/2024 11:<br>Mis.datos   🖂 Mer               |
| Registro Estatal o<br>Area Privada<br>Datos generales<br>Complejo Industrial<br>Instalación IPPC/DEI<br>Notificación anual PI                                          | IMPORTANTE         - El plazo de notificación de 1 de enero al último día de febrero.         - Para dar por terminada la notificación, es imprescindible aceptar la Declaración responsable que el sistema le va a indicar.         - Una vez finalizada la notificación, recibirá su certificado de notificación vía correo electrónico.                                                                                                    |                                                                                    |
| Gestión documental<br>Consultas directas al<br>administrador<br>Nueva Consulta<br>Consultas<br>Autoridades Compet<br>Aplicación<br>Cambio de contraseña<br>Desconectar | <ul> <li>GRANDES INSTALACIONES DE COMBUSTIÓN:</li> <li>Si la actividad industrial (principal o secundaria) de su instalación es o dispone de una gran instalación de combustión – GIC (potencia térmica nominal total igual o superior a 50 MW), está afectado por la Orden TEC/1171/2018 y el RD 815/2013, por lo que debe cumplimentar la información específica de grandes instalaciones de combustión que está en la sección "planta".</li> <li>Si se encuentra fuera del ámbito de aplicación según se establece en el artículo 42.2 del RD 815/2013, debe indicarlo en el apartado de "Estado de la planta", poniendo que no se encuentra en funcionamiento y que el estado de la misma es "no afectada según el art. 42 del RD 815/2013" añademdo la razón correspondiente. Además, deberá adjuntar un documento indicando la razón de la exención (opciones de la "a" a la "y" del artículo 42.2 del RD 815/2013)".</li> <li>Recuerde que si dispone de una gran instalación de combustión dentro de su complejo industrial, aunque no se trate de su actividad principal, debe clasificarse como tal indicando que se trata de una actividad secundaria en la sección "Codificación de actividades industriales": 1.c.i.(a), 1.c.i.(b), 1.c.i.i.(a) o 1.c.i.i.(b). Si necesita realizar algún cambio, deben ponerse en contacto bien con las autoridades competentes de su comunidad autónoma bien con PRTR-España.</li> </ul> | ante, siempre podra                                                                |
|                                                                                                    | Planta Borrar Dato                                                                                                    | •                                                                                  |
| → C 🔹 areaprivada.prtr-e                                                                                                    | s.es/Cl/                                                                                                    | ©                                                                                  |
| Registro Estatal o<br>Area Privada                                                                                                    | Miembro det Comunidade     actividade principal, debe clasificarse como tal indicando que se trata de una actividad secundaria en la sección     "Codificación de actividades industriales": 1.c.i.(a), 1.c.i.(b), 1.c.ii.(a) o 1.c.ii.(b). Si necesita realizar algún cambio, deben     ponerse en contacto bien con las autoridades competentes de su comunidad autónoma bien con PRTR-España.                                                                                                    | es Autónomas Código PRTR: 4<br>or 10/01/2024 11:29:0<br>Sins datos.   Ser Mensajes |
| Datos generales<br>Complejo Industrial<br>Instalación IPPC/DEI<br>Notificación anual PI<br>Gestión documental                                                          | EXPLOTACIONES GANADERAS:<br>• Tiene disponible la nueva metodología de estimación de emisiones para las instalaciones ganaderas, que puede utilizar<br>para la obtención de las cargas contaminantes a declarar a la atmósfera. Puede consultarlo en el siguiente enlace:<br>http://www.ptr-es.es/documentos/metodos-medicion-calculo                                                                                                    |                                                                                    |
| Consultas directas al<br>administrador                                                                                                    |                                                                                                    |                                                                                    |

| Autoridades Competi  | Consulte la POLÍTICA DE PRIVACIDAD DE LOS DATOS PERSONALES en el siguiente enlace: http://www.prtr-     |               |
|----------------------|----------------------------------------------------------------------------------------------------|---------------|
| Aplicación           | es.es/pie/Privacidad-636112007.html                                                                     |               |
| Cambio de contraseña | Para cualquier consulta, les rogamos se pongan en contacto con su comunidad autónoma o con PRTR-España. |               |
| Desconectar          | Teléfono 91 749 91 30                                                                                   |               |
|                      | Correo electrónico info@prtr-es.es.                                                                     | ante, siempre |
|                      |                                                                                                    |               |
|                      |                                                                                                    |               |
|                      |                                                                                                    |               |
|                      | ✓ Aceptar                                                                                               |               |
|                      | Aceptar                                                                                                 |               |
|                      | Aceptar                                                                                                 | ·             |

- Los datos incluidos en los campos marcados en gris están bloqueados. Para poder modificar cualquiera de los datos,

En estas pantallas informativas hay un apartado sobre Explotaciones Ganaderas dónde se informa de la existencia de una hoja de cálculo elaborada por el Ministerio para la Transición Ecológica que calcula las emisiones de amoníaco (NH<sub>3</sub>) y de Óxido Nitroso (N<sub>2</sub>O) conforme diferentes características de la instalación. (se llama Calculadora de emisiones)

http://www.prtr-es.es/documentos/metodos-medicion-calculo

Aclaración importante

para la notificación de los datos de emisiones a la atmosfera desde el sector ganadero (porcino y avícola intensivos) en Aragón se dispone de varias opciones:

- El uso de "las calculadoras de emisiones de porcino, aves de carne y aves de puestas", aplicaciones excel elaboradas por los Ministerios de Agricultura y Ganadería y Medio Ambiente, que se descargan desde http://www.prtr-es.es/documentos/metodos-medicion-calculo
- El uso de los datos de las emisiones que deben notificar a ECOGAN en este ejercicio 2024, cuyos datos están referidos así mismo al año 2023 o los de años anteriores sí no ha habido cambios sustanciales.
- El uso de los factores de emisión que aparecen en la esta tabla , que es como se ha venido realizando en general en ejercicios anteriores. Son los factores usados por INAGA en las autorizaciones ambientales integradas.

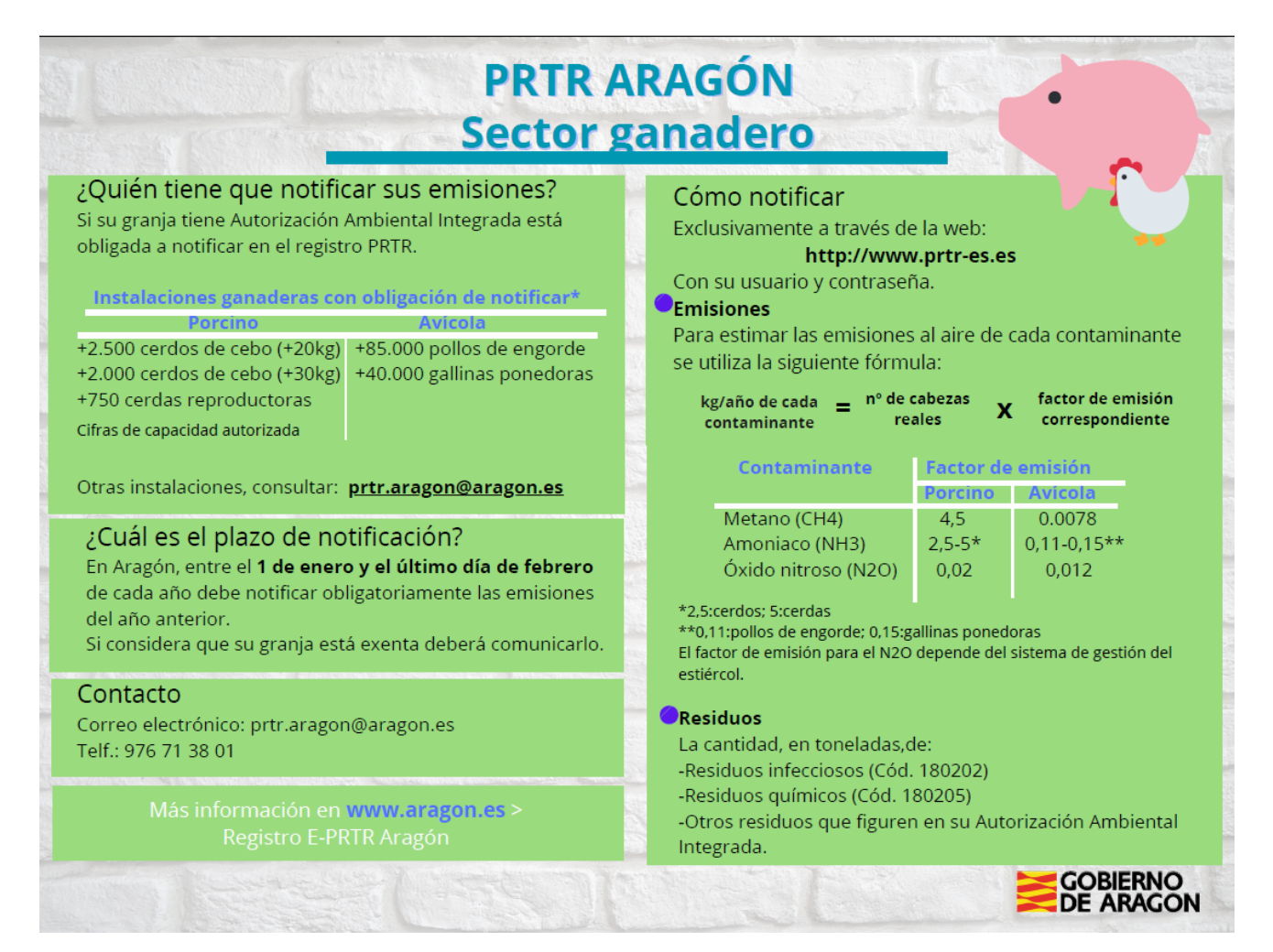

A continuación incorporamos una serie de "pantallazos" que indican cómo realizar la notificación en la aplicación PRTR. Dentro del menú de opciones de la columna izquierda se accede a Notifiación anual PRTR

| PRTR España - Area Privada - 🗙 +             |                                                                                                    |                                                                                                    | -    |
|----------------------------------------------|----------------------------------------------------------------------------------------------------|----------------------------------------------------------------------------------------------------|------|
| ← → C                                        |                                                                                                    | ९ 🕁                                                                                                    | Ď∣¥  |
| Registro Estatal de Emisio                   | Registro Estatal<br>de Emisiones<br>y Fuentes Contaminantes - PRTR ESPARA                                                                                                    | Miembro de: Comunidades Autónomas Código PRTR: -<br>Usuario: CA50247/4h (Iltimo acceso: 10/01/2024 11:28:01<br>S Descenedar   S Cambiar contraseña   His datos   Mensjer                                                                                                    | DRRS |
| Datos generales<br>Complejo Industrial       |                                                                                                    |                                                                                                    |      |
| Instalación IPPC/DEI Notificación anual PRTR |                                                                                                    |                                                                                                    |      |
| Gestión documental<br>Consultas directas al  |                                                                                                    |                                                                                                    |      |
| Nueva Consulta                               | - DATOS GENERALES DEL COMPLEJO                                                                                                    |                                                                                                    |      |
| Consultas Autoridades Competentes            | <u> </u>                                                                                                    |                                                                                                    |      |
| Aplicación                                   |                                                                                                    |                                                                                                    |      |
| Cambio de contraseña                         | Antes de empezar:<br>Por favor, lea estas instrucciones las cuales le avudarán a realizar de forma sencili                                                                                                    | a su notificación/validación de datos.                                                                                                    |      |
| Desconectar                                  | <ol> <li>Anque no es necesario, es recomendable disponer de una configuración d<br/>por la pantalla con flechas o "scroll"</li> <li>En cada una de las apociense de su mena isiempre accedera", en primer luga</li> <li>En la parte superior de todas las pantallas tendrá información de dónde es<br/>4. Finchando sobre los textos subravados o sobre los nombres de los campos</li> <li>Leyenda de liconos que se visualizan y sus funciones:</li> </ol>                                                                                                    | le pantalla de <b>1024X768</b> para obtener una visualización más sencilla. No obstante, siempre podrá desplazarse<br>n; a un resume de la información que se contiene en cada caso.<br>tá, para que se localice fácilmente.<br>obtendrá información adicional o ayuda sobre los que tiene que hacer |      |
|                                              | <ul> <li>Ŷ Actividad Principal</li> <li>☑ Complejo</li> <li>☑ Instalación</li> </ul>                                                                                                    | Visualizar/Modificar Datos<br>Tritoducio Patos<br>Visualizar Datos                                                                                                    |      |
|                                              | Planta<br>No hay datos notificados                                                                                                    | 🙀 Borrar Dato<br>🔄 Guarda o modifica los datos                                                                                                    |      |
|                                              | Hay datos notificados por el Complejo Industrial<br>Hay datos validados por CCAA<br>Hay datos validados por CCHH                                                                                                    | <ul> <li>Exporta a Kxel</li> <li>Exportar a XML</li> </ul>                                                                                                    |      |
|                                              | Nuevo contacto Description: Second Second | 🚔 Imprimir<br>🕼 Nueva consulta                                                                                                    |      |
|                                              | Desconectar de la sesión actual                                                                                                    | Consulta pendiente de respuesta por parte del administrador                                                                                                    |      |

Aparecen debajo de Notificación Anual PRTR los 5 pasos que debemos seguir:

| → C 😁 areap | rivada.prtr-es.es/Cl/                            |                                                                                                    | ۹ 🛧                                                                                                    |
|-------------|--------------------------------------------------|----------------------------------------------------------------------------------------------------|----------------------------------------------------------------------------------------------------|
|             | COBERNO<br>DE EMANA<br>MALALT                    | Registro Estatul<br>de Emissiones<br>y Fuentes Contaminantes                                                                                                    | Miembro de: Comunidades Autónomas Código PXTR:<br>Usuario: CA50247Ah Útlimo acceso: 10/01/2024 11:29:0<br>S Desconstar   🎲 Cambiar contraseña,   🔮 Mis datos,   🚥 Mensajes |
| R           | <b>egistro Estatal de Emis</b> i<br>Irea Privada | iones y Fuentes Contaminantes - PRTR ESPAÑA                                                                                                    |                                                                                                    |
|             | Datos generales                                  |                                                                                                    |                                                                                                    |
|             | Complejo Industrial                              | DATOS EMPLAZAMIENTO (SITE)                                                                                                    |                                                                                                    |
|             | Instalación IPPC/DEI                             |                                                                                                    |                                                                                                    |
|             | Notificación anual PRTR                          |                                                                                                    |                                                                                                    |
|             | Datos producción y proceso                       |                                                                                                    |                                                                                                    |
|             | Consumos                                         |                                                                                                    |                                                                                                    |
|             | Emisiones                                        | DATOS GENERALES DEL COMPLEJO                                                                                                    |                                                                                                    |
|             |                                                  |                                                                                                    |                                                                                                    |
|             | Residuos                                         |                                                                                                    |                                                                                                    |
|             | Finalizar notificación                           |                                                                                                    |                                                                                                    |
|             | Gestión documental                               |                                                                                                    |                                                                                                    |
|             | Consultas directas al<br>administrador           | Antes de empezar:<br>Por favor, lea estas instrucciones las cuales le ayudarán a realizar de forma sencil                                                                      | la su notificación/validación de datos.                                                                                                    |
|             | Nueva Consulta                                   | <ol> <li>Aunque no es necesario, es recomendable disponer de una configuración e<br/>nor la pantalla con flechas o "scroll"</li> </ol>                                         | de pantalla de <b>1024x768</b> para obtener una visualización más sencilla. No obstante, siempre podrá desplazarse                                                         |
|             | Consultas                                        | <ol> <li>En cada una de las opciones de su menú siempre accederá, en primer lug</li> <li>En la parte superior de todas las pantallas tendrá información de dónde es</li> </ol> | ar, a un resumen de la información que se contiene en cada caso.                                                                                                    |
|             | Autoridades Competentes                          | <ol> <li>Pinchando sobre los textos subrayados o sobre los nombres de los campos </li> </ol>                                                                                   | s obtendrá información adicional o ayuda sobre los que tiene que hacer                                                                                                    |
|             | Aplicación                                       | 5. Levenda de iconos que se visualizari y sus funciones.                                                                                                    |                                                                                                    |
|             | Cambio de contraseña                             | Y Actividad Principal                                                                                                    | Visualizar/Modificar Datos                                                                                                    |
|             | Descenastar                                      |                                                                                                    | Visualizar Datos                                                                                                    |
|             | Desconectar                                      | Planta                                                                                                    | Borrar Dato                                                                                                    |
|             |                                                  | No hay datos notificados                                                                                                    | Guarda o modifica los datos                                                                                                    |
|             |                                                  |                                                                                                    |                                                                                                    |
| - 1         |                                                  | Hay datos notificados nor el Compleio Industrial                                                                                                    | 💥 Cancelar acción                                                                                                    |
|             |                                                  | Hay datos notificados por el Complejo Industrial                                                                                                    | 💥 Cancelar acción<br>🎕 Exportar a Excel                                                                                                    |
| - 1         |                                                  | Hay datos notificados por el Complejo Industrial<br>Hay datos validados por CCAA<br>Hay datos validados nor CCHH                                                               | ¥ Cancelar acción<br>San Exportar a Excel<br>⊯ Exportar a XML                                                                                                    |
|             |                                                  | Hay datos notificados por el Complejo Industrial<br>Hay datos validados por CCAA<br>Hay datos validados por CCHH<br>9. Nuevo contarto                                          | X Cancelar acción<br>B Exportar a Excel<br>@ Exportar a XML<br>B Imprimir                                                                                                  |
|             |                                                  | Hay datos notificados por el Complejo Industrial<br>Hay datos validados por CCAA<br>Hay datos validados por CCHH<br>Nuevo contacto                                             |                                                                                                    |
|             |                                                  | Hay datos notificados por el Complejo Industrial<br>Hay datos validados por CCAA<br>Hay datos validados por CCHH<br>& Ivuevo contacto<br>Editar contacto<br>Editar contacto    |                                                                                                    |

1º paso DATOS DE PRODUCCION Y PROCESO, aparece esta pantalla y pinchamos en el cuadrado que indica la flecha.

| 🥖 PRTR España | - Area Privada - N 🛛 🗙 🕂                                |                                                                                        |                                 |                                       |                                                                         |    |                        |                                                      |                                                                                                    |                                 |
|---------------|---------------------------------------------------------|----------------------------------------------------------------------------------------|---------------------------------|---------------------------------------|-------------------------------------------------------------------------|----|------------------------|------------------------------------------------------|----------------------------------------------------------------------------------------------------|---------------------------------|
| → C .         | areaprivada.prtr-es.es/ci/Repor                         | tedYearsInforma                                                                        | cionHistori                     | a.aspx                                |                                                                         |    |                        |                                                      | ବ୍                                                                                                    | ☆ Ď                             |
|               | Registro Estatal de Emir<br>Area Privada > Notificación | NO<br>NEW SICON ECOLOGICA<br>O DEMOGRAMICO<br>SIGNICS Y FUCINIC<br>n anual PRTR > Dato | P<br>CS Contami<br>S producción | RTR<br>Espoña                         | Registro Estatal<br>de Emisiones<br>y Fuentes Contaminan<br>PRTR ESPAÑA | 29 |                        | Miembro d<br>Usuario: CASO<br>😴 Desconsciar:   🕉 Cam | le: Comunidades Autónomas Códig<br>247/Ah Último acceso: 10/01/202<br>biar contraseña,   🛃 Misulatos,   🐱 | PRTR: 4<br>11:29:01<br>Mensajes |
|               | Datos generales                                         |                                                                                        |                                 |                                       |                                                                         |    |                        |                                                      |                                                                                                    |                                 |
|               | Complejo Industrial                                     | - DATOS I                                                                              | EMPLAZAM                        | IENTO (SI                             | TE)                                                                     |    |                        |                                                      |                                                                                                    |                                 |
|               | Instalación IPPC/DEI                                    |                                                                                        |                                 |                                       | ,                                                                       |    |                        |                                                      |                                                                                                    |                                 |
|               | Notificación anual PRTR                                 |                                                                                        |                                 |                                       |                                                                         |    |                        |                                                      |                                                                                                    |                                 |
|               | Datos producción y proceso                              |                                                                                        |                                 |                                       |                                                                         |    |                        |                                                      |                                                                                                    |                                 |
|               | Consumos                                                |                                                                                        |                                 |                                       |                                                                         |    |                        |                                                      |                                                                                                    |                                 |
|               | Emisiones                                               | DATOS O                                                                                | GENERALES                       | 5 DEL CON                             | MPLEJO                                                                  |    |                        |                                                      |                                                                                                    |                                 |
|               | Residuos                                                |                                                                                        |                                 |                                       |                                                                         |    |                        |                                                      |                                                                                                    |                                 |
|               | Finalizar notificación                                  |                                                                                        |                                 |                                       |                                                                         |    |                        |                                                      |                                                                                                    |                                 |
|               | Cestión documental                                      |                                                                                        |                                 |                                       |                                                                         |    |                        |                                                      |                                                                                                    |                                 |
|               | Consultas directas al<br>administrador                  | Resumen de da                                                                          | atos por años                   | de referencia                         |                                                                         | ſ  | 7                      |                                                      |                                                                                                    |                                 |
|               | Nueva Consulta                                          |                                                                                        | Año                             | Estado                                | Notificación                                                            |    | Activo para            | Fecha límite                                         | Exportar                                                                                                  |                                 |
|               | Consultas                                               |                                                                                        | 2023                            | 8                                     |                                                                         |    | Complejos Industriales | 29/02/2024                                           | <b>e</b>                                                                                                  |                                 |
|               |                                                         |                                                                                        | 2022                            | 8                                     |                                                                         |    |                        |                                                      | 191 I I I I I I I I I I I I I I I I I I                                                                   |                                 |
|               | Autoridades Competentes                                 |                                                                                        | 2021                            |                                       |                                                                         |    |                        |                                                      |                                                                                                    |                                 |
|               | Aplicación                                              |                                                                                        | 2020                            | 1 1 1 1 1 1 1 1 1 1 1 1 1 1 1 1 1 1 1 |                                                                         |    |                        |                                                      |                                                                                                    |                                 |
|               | Cambio de contrasena                                    |                                                                                        | 2019                            |                                       |                                                                         |    |                        |                                                      | 100 A                                                                                                    |                                 |
|               | Desconectar                                             |                                                                                        | 2010                            | U U                                   |                                                                         |    |                        |                                                      | (m)                                                                                                    |                                 |
|               |                                                         |                                                                                        | 2016                            |                                       |                                                                         |    |                        |                                                      | •                                                                                                    |                                 |
|               |                                                         |                                                                                        | 2015                            |                                       |                                                                         |    |                        |                                                      |                                                                                                    |                                 |
|               |                                                         |                                                                                        | 2014                            | 9                                     |                                                                         |    |                        |                                                      | 2                                                                                                    |                                 |
|               |                                                         |                                                                                        | 2013                            | 9                                     |                                                                         |    |                        |                                                      | •                                                                                                    |                                 |
|               |                                                         |                                                                                        |                                 |                                       |                                                                         |    |                        |                                                      |                                                                                                    |                                 |
|               |                                                         |                                                                                        | 2012                            | 9                                     |                                                                         |    |                        |                                                      | 2                                                                                                    |                                 |
|               |                                                         |                                                                                        | 2012<br>2011                    | 8                                     |                                                                         |    |                        |                                                      | 9                                                                                                    |                                 |

Se abre esta pantalla donde se deben cumplimentar los datos, en el caso del sector ganadero se informara como Producción el número de plazas de la instalación y se buscan las unidades en el desplegable.

| <b>~</b> | 💋 F           | RTR Esp | baña -     |         |           | × +                                    |                                                                                                    |    |    |   |
|----------|---------------|---------|------------|---------|-----------|----------------------------------------|----------------------------------------------------------------------------------------------------|----|----|---|
| ←        | $\rightarrow$ | G       | <u>•</u> ; | areapri | ivada.prt | r-es.es/ci/InformacionH                | istorica.aspx?reportedYear=2023                                                                                                    | QZ | Å. | Ð |
| -        |               |         |            |         |           | Complejo Industrial                    | DATOS EMPLAZAMIENTO (SITE)                                                                                                    | 1  |    |   |
|          |               |         |            |         |           | Instalación IPPC/DEI                   |                                                                                                    |    |    |   |
|          |               |         |            |         |           | Notificación anual PRTR                |                                                                                                    |    |    |   |
|          |               |         |            |         |           | Datos producción y proceso             |                                                                                                    |    |    |   |
|          |               |         |            |         |           | Consumos                               |                                                                                                    | 1  |    |   |
|          |               |         |            |         |           | Emisiones                              | DATOS GENERALES DEL COMPLEIO                                                                                                    |    |    |   |
|          |               |         |            |         |           | Residuos                               |                                                                                                    |    |    |   |
|          |               |         |            |         |           | Finalizar notificación                 |                                                                                                    |    |    |   |
|          |               |         |            |         |           | Gestión documental                     |                                                                                                    | 1  |    |   |
|          |               |         |            |         |           | Consultas directas al<br>administrador | Periodo de renorte: 2023                                                                                                    | ~  |    |   |
|          |               |         |            |         |           | Nueva Consulta                         |                                                                                                    |    |    |   |
|          |               |         |            |         |           | Consultas                              | Segun su tipo de activitad dese indicarri<br>Producción en volumeri / número de emplezamientos para aves / cabezas de ganado Unidades del volumen de producción / tipo de ave / tipo de ganado.                                                                                                    |    |    |   |
|          |               |         |            |         |           | Autoridades Competentes                | Debe relienze este spartado en función de su tipo de actividad. Si por ejemplo su actividad es la producción de parta de pagal, deberá indicar el volumen de producción a lacanado en el año correspondiente al periodo<br>de notificación, así como las unidades en las que se mides i su unistalación está de avec de corral deberá indicar el número y tipo de avec |    |    |   |
|          |               |         |            |         |           | Aplicación                             |                                                                                                    |    |    |   |
|          |               |         |            |         |           | Cambio de contraseña                   | Datos de produccion y proceso                                                                                                    |    |    |   |
|          |               |         |            |         |           | Desconectar                            |                                                                                                    |    |    |   |
|          |               |         |            |         |           |                                        | DATO FORMATO PRTR-ESPAÑA DATO FORMATO EU-REGISTRY                                                                                                    |    |    |   |
|          |               |         |            |         |           |                                        |                                                                                                    |    |    |   |
|          |               |         |            |         |           |                                        | de aves o cabezas de ganado:                                                                                                    |    |    |   |
|          |               |         |            |         |           |                                        | undades der volumen de<br>protucción :                                                                                                    |    |    |   |
|          |               |         |            |         |           |                                        | Numero de instalaciones PARES                                                                                                    |    |    |   |
|          |               |         |            |         |           |                                        | Numero de prodeseo o linées de 14000<br>produceiro existentes dentro del VIVIERO DE AVES                                                                                                    |    |    |   |
|          |               |         |            |         |           |                                        | Número de horas de CABEZAS GANADO PORCINO Número de horas de                                                                                                    |    |    |   |
|          |               |         |            |         |           |                                        | Número de empleados: TERMine Número de empleados:                                                                                                    |    |    |   |
|          |               |         |            |         |           |                                        | TONELADA (t)                                                                                                    |    |    |   |
|          |               |         |            |         |           |                                        | LA COMISION 45 31 de anero de 2023 por la que se modifica la<br>Decisión de Especusión (UE) 2031/14 en lo que sateñe a la<br>comunicación de datos apóres al volumen de producción y se corrige<br>ducha Decusión de Especusión (UE) 2.3.2.7202, p.35)                                                                                                    |    |    |   |
|          |               |         |            |         |           |                                        | Desea que sus datos sean públicos                                                                                                    |    |    |   |
|          |               |         |            |         |           |                                        |                                                                                                    |    |    |   |
|          |               |         |            |         |           |                                        | No O                                                                                                    |    |    |   |

Así mismo en la parte derecha de la pantalla aparece una casilla para cumplimentar el número de plazas en unidades UGM. La equivalencia la podemos encontrar en el texto de su Autorización Ambiental Integrada (AAI) o utilizando las Tablas de equivalencia de UGMs que se encuentran en:

- El Anexo I del Real Decreto 637/2021, de 27 de julio, por el que se establecen las normas básicas de ordenación de las granjas avícolas.

| Especie                          | UGM    | N.º animales/UGM |
|----------------------------------|--------|------------------|
| GALLINAS PONEDORAS.              | 0,005  | 200              |
| POLLITA DE RECRÍA.               | 0,001  | 1.000            |
| GALLINAS REPRODUCTORAS PESADAS.  | 0,005  | 200              |
| GALLINAS REPRODUCTORAS LIGERAS.  | 0,004  | 250              |
| POLLO DE ENGORDE (BROILER).      | 0,003  | 333              |
| PAVO REPRODUCTOR.                | 0,01   | 100              |
| PAVO DE ENGORDE.                 | 0,005  | 200              |
| PATO REPRODUCTOR.                | 0,006  | 167              |
| PATO DE ENGORDE.                 | 0,003  | 333              |
| PINTADA.                         | 0,007  | 143              |
| OCA REPRODUCTORA.                | 0,006  | 167              |
| OCA DE ENGORDE.                  | 0,003  | 333              |
| AVESTRUZ.                        | 0,33   | 3                |
| PERDIZ REPRODUCTORA.             | 0,002  | 500              |
| PERDIZ DE ENGORDE.               | 0,0009 | 1.111            |
| CODORNIZ REPRODUCTOR Y PONEDORA. | 0,0009 | 1.111            |
| CORDORNIZ DE ENGORDE.            | 0,0004 | 2.500            |
| FAISÁN REPRODUCTOR.              | 0,006  | 167              |
| FAISAN DE ENGORDE.               | 0,003  | 333              |
| PALOMA.                          | 0.002  | 500              |

- El Anexo I del Real Decreto 306/2020, de 11 de febrero, que establece normas básicas de ordenación de las granjas porcinas intensivas.

| Equivalencias en UGM de los distintos tipos de ganado porcino |                        |                                                                   |  |  |  |  |
|---------------------------------------------------------------|------------------------|-------------------------------------------------------------------|--|--|--|--|
| Tipo de ganado<br>(plaza)                                     | Equivalencia<br>en UGM | Producción de estiérco<br>(Máximo teórico)<br>–<br>(m³/plaza/año) |  |  |  |  |
| Cerda en ciclo cerrado (*).                                   | 0,96                   | 17,75                                                             |  |  |  |  |
| Cerda con lechones hasta destete (de 0 a 6 kg.).              | 0,25                   | 5,10                                                              |  |  |  |  |
| Cerda con lechones hasta 20 Kg.                               | 0,30                   | 6,12                                                              |  |  |  |  |
| Cerda de reposición.                                          | 0,14                   | 2,50                                                              |  |  |  |  |
| Lechones de 6 a 20 kg.                                        | 0,02                   | 0,41                                                              |  |  |  |  |
| Cerdo de 20 a 50 kg.                                          | 0,10                   | 1,80                                                              |  |  |  |  |
| Cerdo de 50 a 120 kg.                                         | 0,14                   | 2,50                                                              |  |  |  |  |
| Cerdo de cebo de 20 a 120 kg.                                 | 0,12                   | 2,15                                                              |  |  |  |  |
| Cerdo de cebo de 6 a 120 kg. (**).                            | 0,09                   | 1,67                                                              |  |  |  |  |
| Cerdo de cebo de más de 120 kg.                               | 0,15                   | 3,06                                                              |  |  |  |  |
| Cerdo de cebo de 20 a más de 120 kg.                          | 0,14                   | 2,30                                                              |  |  |  |  |
| Verracos                                                      | 0.30                   | 6 12                                                              |  |  |  |  |

\* Incluye la madre y su descendencia hasta la finalización del cebo.
 \*\* Cebo de destete a acabado («wean to finish»).

#### 2º paso DATOS DE CONSUMO, procedemos igual para entrar

|   | privada.prtr-es.es/ci/ReportedYears                                                       | rsConsumos.aspx                                                                                                    | (                                                                                                    |
|---|-------------------------------------------------------------------------------------------|----------------------------------------------------------------------------------------------------|----------------------------------------------------------------------------------------------------|
|   | Registro Estatal de Emis<br>Araa Privada > Motificación                                   | Meenbro de: Comunidades Autónomas CA Usuante: CASO25714h Ultumo accesos: 10/017 Usuante: CASO25714h Ultumo accesos: 10/017 Parties Contaminantes  Ilonas y Figures Contaminantes - PATR ESPARA Instal PATR > Consumas                                                                                                    | ódigo PRTR:<br>2024 11:29:0<br>. ☑ Mensaje:                                                             |
|   | Datos generales                                                                           |                                                                                                    |                                                                                                    |
|   | Complejo Industrial                                                                       | DATOS EMPLAZAMIENTO (SITE)                                                                                                    |                                                                                                    |
|   | Instalación IPPC/DEI                                                                      |                                                                                                    |                                                                                                    |
|   | Notificación anual PRTR                                                                   |                                                                                                    |                                                                                                    |
| ~ | Datos producción y proceso                                                                |                                                                                                    |                                                                                                    |
|   | Consumos                                                                                  |                                                                                                    |                                                                                                    |
|   | Emisiones                                                                                 | DATOS GENERALES DEL COMPLEJO                                                                                                    |                                                                                                    |
|   | Residuos                                                                                  |                                                                                                    |                                                                                                    |
|   | Finalizar notificación                                                                    |                                                                                                    |                                                                                                    |
|   | Gestión documental                                                                        |                                                                                                    |                                                                                                    |
|   | Consultas directas al                                                                     | Resumen de datos por años de referencia                                                                                                    |                                                                                                    |
|   | Nueva Consulta                                                                            |                                                                                                    |                                                                                                    |
|   |                                                                                           | En esta cuadro se ofrece un resum n del estado de situación de los datos existentes para cada período de notificación:                                                                                                    |                                                                                                    |
|   | Consultas                                                                                 |                                                                                                    |                                                                                                    |
|   | Consultas<br>Autoridades Competentes                                                      | Estador si está activo no para a neo cación de datos.<br>En las columnas de consumo (aque, combustible y energía eléctrica) y según la leyenda de colores puede seguirse el estado de situación, si hay datos notificados o no, y si éstos han sido o no va<br>por la autoridad competente.                                                                                                    | validados                                                                                               |
|   | Consultas<br>Autoridades Competentes<br>Aplicación                                        | Estadoi s'està activo o no pom a non acción de dotos.<br>El ba se comunada de consumos al consumos (equal comunatable y energía eléctrica) y según la leyenda de colores puede seguirse el estado de situación, si hay datos notificados o no, y si éstos han sido o no vi<br>los a cominda de consumos el consumos el consumos de la consumo de la consumo de la consumo de la consumo de la<br>Los TOMORES insuésse a le derecha de ordet sella EDITAV I DAI ACCESO A LOS DATOS CORRESPONDENTES.                                                                                                    | validados                                                                                               |
|   | Consultas<br>Autoridades Competentes<br>Aplicación<br>Cambio de contraseña                | Estado is está activo o no pom a non lación de dotos.<br>Estado estado no no pom a consecutiva de la seguina estado de stuación, si hay datos notificados o no, y si éstos han sido no vi<br>por la autoridad compartenza.<br>Las ICOMORENSIANS e la derena de acida sulla EDITAN V DAN ACCESO A LOS DATOS CORRESPONDIENTES.<br>Puede tambén imprimir o espond, hos dará segúin las optiones visibles.                                                                                                    | validados                                                                                               |
|   | Consultas<br>Autoridades Competentes<br>Aplicación<br>Cambio de contraseña<br>Desconectar | Exister is erial activo on para neclación de dotos.     Pa la acominada consumo a consumo functione de dotos en en y si éstos han ado on ov.     po la acominada consumo a consumo consumo functione de acominada consumo en en estado de acominada consumo en estado de acominada consumo en estado de acominada consumo en estado de acominada consumo en estado de acominada consumo en estado de acominada consumo en estado en estado de acominada consumo en estado de acominada consumo en estado en estado de acominada consumo en estado en estado de acominada entre estado de acominada entre estado de acominada entre estado en estado de acominada entre estado de acominada entre estado en estado en estado de acominada entre estado entre estado estado entre estado estado entre estado estado entre estado estado entre estado estado entre estado estado entre estado estado estado entre estado estado  | Exportar                                                                                                |
|   | Consultas<br>Autoridades Competentes<br>Aplicación<br>Cambio de contraseña<br>Desconectar | Extense is eval active on parts included in de dess.     Explored and extense of the dess monthand in de dess.     Explored and extense of the dess monthand is evaluated in the dess monthand is on ov     Les ECONES Simulates is le dense is evaluated in the DETAN V DAN ACCESS A LOS DATOS CORRESPONDENTES.     Les ECONES Simulates is le dense is evaluated in the dess monthand is a monthand in the dess monthand is a monthand in the dess monthand is a monthand in the dess monthand is a monthand in the desses monthand is a monthand in the desses monthand in the desses monthand in the desses monthand in the desses monthand in the desses monthand in the desses monthand in the desses monthand in the desses mo | Exportar                                                                                                |
|   | Consultas<br>Autoridades Competentes<br>Aplicación<br>Cambio de contraseña<br>Desconectar | Elador e real activo on por a productión de detos.     Tel ha columna de consumo Lega combattelles y energia dischrica ) y según la leyenda de colores puede seguirsa el estado de situación, si hay datos notificados o no y      Les IGONOS Plusdos e la dereta de cola sulla EDITAN Y DAN ACCESO A LOS DATOS CORRESPONDENTES.      Les IGONOS Plusdos e la dereta de cola sulla EDITAN Y DAN ACCESO A LOS DATOS CORRESPONDENTES.      Les IGONOS Plusdos e la dereta de cola sulla EDITAN Y DAN ACCESO A LOS DATOS CORRESPONDENTES.      Les IGONOS Plusdos e la dereta de cola sulla EDITAN Y DAN ACCESO A LOS DATOS CORRESPONDENTES.      Les IGONOS Plusdos e la dereta de cola sulla EDITAN Y DAN ACCESO A LOS DATOS CORRESPONDENTES.      Les IGONOS Plusdos e la dereta de cola sulla EDITAN Y DAN ACCESO A LOS DATOS CORRESPONDENTES.      Les IGONOS Plusdos e la dereta de cola sulla EDITAN Y DAN ACCESO A LOS DATOS CORRESPONDENTES.      Les IGONOS Plusdos e la dereta de cola sulla EDITAN Y DAN ACCESO A LOS DATOS CORRESPONDENTES.      Les IGONOS Plusdos e la dereta de cola sulla EDITAN Y DAN ACCESO A LOS DATOS CORRESPONDENTES.      Les IGONOS Plusdos e la dereta de cola sulla EDITAN Y DAN ACCESO A LOS DATOS CORRESPONDENTES.      Les IGONOS Plusdos e la dereta de cola sulla EDITAN Y DAN ACCESO A LOS DATOS CORRESPONDENTES.      Les IGONOS Plusdos e la dereta de cola sulla EDITAN Y DAN ACCESO A LOS DATOS CORRESPONDENTES.      Les IGONOS Plusdos e la dereta de cola de cola de  | Exportar                                                                                                |
|   | Consultas<br>Autoridades Competentes<br>Aplicación<br>Cambo de contraseña<br>Desconestar  | Etable is esta activo o no por a nen acida de deta.     Ela Secúnica de consumo Acidemente de estado de atuación, si hay datos notificados o no, y si éstos han sido o no v pri la sutinidad compartenza.     Las TOMORES Seculos a la deventa de estado de atuación, si hay datos notificados o no, y si éstos han sido o no v pri la sutinidad compartenza.     Las TOMORES Seculos a la deventa de estado de atuación, si hay datos notificados o no, y si éstos han sido o no v pri la sutinidad compartenza.     Las TOMORES Seculos a la deventa de estado de atuación, si hay datos notificados o no, y si éstos han sido o no v pri la sutinidad compartenza.     Las TOMORES Seculos a la deventa de estado de atuación, si hay datos notificados o no, y si éstos han sido o no v pris a sutinidad compartenza.     Las TOMORES Seculos a la deventa de estado de atuación, si hay datos notificados o no, y si éstos han sido o no v pris a sutinidad compartenza.     Las TOMORES Seculos a la deventa de estado de atuación, si hay datos notificados o no, y si éstos han sido o no v pris a sutinidad compartenza.     Las TOMORES Seculos a la deventa de estado de atuación, si hay datos notificados o no, y si éstos han sido o no v pris a sutinidad compartenza.     Las TOMORES Seculos a la deventa de estado de atuación, si hay datos notificados o no, y si éstos han sido o no v pris a sutinidad compartenza.     Las TOMORES Seculos a la deventa de estado de atuación, si hay datos notificados o no, y si éstos han sido o no v pris a sutinidad compartenza.     Las TOMORES Seculos a la deventa de estado de atuación, si hay datos notificados o no, y si éstos han sido o no v pris a sutinidad compartenza.     Las TOMORES Seculos a la deventa de estado de atuación, si hay datos notificados o no, y si éstos han sido o no v pris a sutinidad compartenza.     Las TOMORES Seculos a la deventa de estado de atuación, si hay datos notificados o no, y si éstos han sido o no v pris a sutinidad compartenza de estado de atuación de estado de atuación, si éstos han sido o | Exportar                                                                                                |
|   | Consultas<br>Autoridades Competentes<br>Aplicación<br>Cambio de contraseña<br>Desconectar |                                                                                                    | Exportar                                                                                                |
|   | Consultas<br>Autoridades Competentes<br>Aplicación<br>Cambio de contraseña<br>Desconectar | Elizado is esta activo no para non acon do de doss.     Tes has colores y ou para non acon do de doss.     Tes has colores y acon para non acon do de doss.     Tes has colores y acon para non acon do de doss.     Tes has colores y acon para non acon do de doss.     Tes has colores y acon para non acon do de doss.     Tes has colores y acon para non acon do de doss.     Tes has colores y acon para non acon do de doss.     Tes has colores y acon para non acon do de doss.     Tes has colores y acon para non acon do de doss.     Tes has colores y acon para non acon do de doss.     Tes has colores y acon para non acon do de doss.     Tes has colores y acon para non acon do de doss acon para non acon do de dos y acon para non acon do de dos y acon para non acon do de dos y acon para non acon do de dos y acon para non acon do de dos y acon para non acon do de dos y acon para non acon do de dos y acon para non acon do de dos y acon para non acon do de dos y acon para non acon do de dos y acon para non acon do de dos y acon para non acon dos y acon para non acon do de dos y acon para non acon do de dos y acon para non acon do de dos y acon para non acon dos y acon para non acon dos | Exportar<br>2<br>2<br>2<br>2<br>2<br>2<br>2<br>2<br>2<br>2<br>2<br>2<br>2<br>2<br>2<br>2<br>2<br>2<br>2 |
|   | Consultas<br>Autoridades Competentes<br>Aplicación<br>Cambio de contraseña<br>Desconectar | Existénie s'està activo no por a nen accinde debas.         Esta de consuma de consumo de la consulta de debas.           Esta de consuma de consumo accinante de debas.         Esta de consuma de consumo de la consulta de la consumo de la consumo de la consumo de la consulta de ante de la consumo de la consumo d                                                               | Exportar                                                                                                |
|   | Consultas<br>Autoridades Competentes<br>Aplicación<br>Cambio de contraseña<br>Desconectar |                                                                                                    | Exportar<br>2<br>2<br>2<br>2<br>2<br>2<br>2<br>2<br>2<br>2<br>2<br>2<br>2<br>2<br>2<br>2<br>2<br>2<br>2 |
|   | Consultas<br>Autoridades Competentes<br>Aplicación<br>Cambio de contraseña<br>Desconectar | Elisfon el resid activo no para non acon con de dorse.     Testa contrato no para la consulta de consulta el consulta de consulta el consulta de consulta de  | Exportar<br>22<br>20<br>20<br>20<br>20<br>20<br>20<br>20<br>20<br>20<br>20<br>20<br>20                  |
|   | Consultas<br>Autoridades Competentes<br>Aplicación<br>Cambio de contraseña<br>Desconectar | Eitheoine seal activo no por anel activitá de deos.         Eitheoine activitática de consuma de consumo legado de activitática de activitática de activitátic                            | Exportar<br>22<br>24<br>24<br>24<br>24<br>24<br>24<br>24<br>24<br>24<br>24<br>24<br>24                  |

Página 9|15

Los consumos de AGUA , COMBUSTIBLE y/o CONSUMO ELECTRICIDAD se deben informar desde la opción de NUEVO CONSUMO

| Ŭ | 2             | PRTR Esp | aña - |              | ×      | +                              |                                                                                                    |         |
|---|---------------|----------|-------|--------------|--------|--------------------------------|----------------------------------------------------------------------------------------------------|---------|
| ÷ | $\rightarrow$ | G        | 20    | areaprivada. | ortr-e | <b>s.es</b> /ci/Consumos.asp   | x?reportedYear=2023                                                                                                    | ৎ 🖈 🖸   |
|   |               |          |       |              |        |                                |                                                                                                    |         |
|   |               |          |       |              | Reg    | jistro Estatal de Emis         | ones y Fuentes Contaminantes - PRTR ESPAÑA                                                                                                    |         |
|   |               |          |       |              | Da     | tos generales                  |                                                                                                    |         |
|   |               |          |       |              | Co     | mplejo Industrial              | DATOS EMPLAZAMIENTO (SITE)                                                                                                    | 1       |
|   |               |          |       |              | Ins    | stalación IPPC/DEI             |                                                                                                    |         |
|   |               |          |       |              | No     | tificación anual PRTR          |                                                                                                    |         |
|   |               |          |       |              | Da     | tos producción y proceso       |                                                                                                    |         |
|   |               |          |       |              | Co     | nsumos                         |                                                                                                    |         |
|   |               |          |       |              | Em     | isiones                        | DATOS GENERALES DEL COMPLEJO                                                                                                    |         |
|   |               |          |       |              | Re     | siduos                         |                                                                                                    |         |
|   |               |          |       |              | Ein    | alizar notificación            |                                                                                                    |         |
|   |               |          |       |              | Co     | ctión documental               |                                                                                                    | <u></u> |
|   |               |          |       |              | Co     | nsultas directas al            | Periodo de reporte: 2023                                                                                                    |         |
|   |               |          |       |              | adı    | ministrador                    | Ayuda para obtener más información, y ayuda de cimo relienze el formulario "pinde" isore los taxos subrayado, el nombre de capa campo e el icono de información.<br>Pinde en "Neveo consumo" capar introducir los datos de un neveo consumo. No olivido eulars relemare el torós de e "Orbator" o "actualizar" cundo termine de introducir o modificar datos |         |
|   |               |          |       |              | Nu     | eva Consulta                   | Consumo de aqua                                                                                                    |         |
|   |               |          |       |              | Co     | nsultas                        |                                                                                                    |         |
|   |               |          |       |              | Au     | toridades Competentes          | Procedencia del Consumo Caudal en m3/año Públicos 🕅 🕃                                                                                                    | è       |
|   |               |          |       |              | Ap     | licación<br>mbie de centraceão | No hay consumo de aqua para este compleio en este periodo.                                                                                                    |         |
|   |               |          |       |              | Ca     |                                |                                                                                                    |         |
|   |               |          |       |              | De     | sconectar                      | E Nuevo Consumo                                                                                                    |         |
|   |               |          |       |              |        |                                | Consumo de ombustible                                                                                                    |         |
|   |               |          |       |              |        |                                | Cód go NAPFUE Consumo en GJPCI/año Consumo en otras unidades Unidad Públicos 🔯 🛱                                                                                                    | 2       |
|   |               |          |       |              |        |                                | No hay consumo de Combustible para este complejo en este periodo.                                                                                                    |         |
|   |               |          |       |              |        |                                |                                                                                                    |         |
|   |               |          |       |              |        |                                | Ruevo Consumo                                                                                                    |         |
|   |               |          |       |              |        |                                | Cosumo de peerola pláctica                                                                                                    |         |
|   |               |          |       |              |        |                                |                                                                                                    |         |
|   |               |          |       |              |        |                                | Consumo en MWh/año Consumo en G//año Públicos 🔯 🛱                                                                                                    | 2       |
|   |               |          |       |              |        |                                | No hay consumo de electricidad para este complejo en este periodo.                                                                                                    |         |
|   |               |          |       |              |        |                                | Nuevo Consumo                                                                                                    |         |
|   |               |          |       |              |        |                                |                                                                                                    |         |

En el caso del consumo de AGUA hay que cumplimentar la procedencia de la misma en el desplegable y la cantidad en metros cúbicos anuales, m<sup>3</sup>/año.

| ✓ ✓ PRTR España - × +                           |                                 |                                                                                                 |                                                                                     |   |
|-------------------------------------------------|---------------------------------|-------------------------------------------------------------------------------------------------|-------------------------------------------------------------------------------------|---|
| ← → ♂ C areaprivada.prtr-es.es/ci/Consumos.aspx | ?reportedYear=2023              |                                                                                                 | ९ 🕁                                                                                 | Ð |
|                                                 |                                 |                                                                                                 |                                                                                     |   |
| Registro Estatal de Emisio                      | ones y Fuentes Contaminantes    | - PRTR ESPAÑA                                                                                   |                                                                                     |   |
|                                                 |                                 |                                                                                                 |                                                                                     |   |
| Datos generales                                 |                                 |                                                                                                 |                                                                                     |   |
| Complejo Industrial                             | DATOS EMPLAZAMIENTO             | (SITE)                                                                                          |                                                                                     |   |
| Instalación IPPC/DEI                            |                                 |                                                                                                 |                                                                                     |   |
| Notificación anual PRTR                         |                                 |                                                                                                 |                                                                                     |   |
| Datos producción y proceso                      | l                               | J                                                                                               |                                                                                     |   |
| Consumos                                        |                                 | 20101510                                                                                        |                                                                                     |   |
| Emisiones                                       | DATOS GENERALES DEL O           | COMPLEJO                                                                                        |                                                                                     |   |
| Residuos                                        |                                 |                                                                                                 |                                                                                     |   |
| Finalizar notificación                          |                                 |                                                                                                 |                                                                                     |   |
| Gestión documental                              |                                 |                                                                                                 |                                                                                     |   |
| Consultas directas al<br>administrador          | Ayuda: para ob                  | tener más información y ayuda de cómo rellenar el formulario "pinche" sobre los textos subrayad | Periodo de reporte: 2023 💙<br>do,el nombre de capa campo o el icono de información. |   |
| Nueva Consulta                                  | Pinche en "Nuevo consu          | mo" para introducir los datos de un nuevo consumo. No olvide pulsar siempre el botón de "Graba  | r" o "actualizar" cuando termine de introducir o modificar datos                    |   |
| Consultas                                       | Consumo de agua                 |                                                                                                 |                                                                                     |   |
| Autoridades Competentes                         | F                               | Procedencia del Consumo                                                                         | Caudal en m3/año Públicos 🙀                                                         |   |
| Aplicación                                      |                                 |                                                                                                 |                                                                                     |   |
| Cambio de contraseña                            | Procedencia del consumo:        | Red de abastecimiento municipal 👻                                                               |                                                                                     |   |
| Desconectar                                     | Cantidad (caudal en<br>m3/año): | Red de abastecimiento municipal                                                                 |                                                                                     |   |
|                                                 |                                 | Pozo                                                                                            |                                                                                     |   |
|                                                 |                                 | Cauce superficial                                                                               |                                                                                     |   |
|                                                 |                                 | Qtros                                                                                           |                                                                                     |   |
|                                                 |                                 |                                                                                                 |                                                                                     |   |
|                                                 | 📊 Guardar 💥 Cancelar            |                                                                                                 |                                                                                     |   |
|                                                 |                                 | No hay consumo de agua para este complejo en este per                                           | ,<br>iodo.                                                                          |   |
|                                                 | Nuevo Consumo                   |                                                                                                 |                                                                                     |   |
|                                                 | Consumo de combustible          |                                                                                                 |                                                                                     |   |
|                                                 | Código NAPFUE                   | Consumo en GJPCI/año                                                                            | Consumo en otras unidades Unidad Públicos 😥 🙀                                       |   |
|                                                 |                                 |                                                                                                 |                                                                                     |   |

En el apartado COMBUSTIBLES usados en la instalación se dispone así mismo de un desplegable para seleccionar, por ej. Gasóleo de automoción, y de otro desplegable para seleccionar las unidades de medida.

| Gestión documental                     |                            |                                                                                       |                                                                               |
|----------------------------------------|----------------------------|---------------------------------------------------------------------------------------|-------------------------------------------------------------------------------|
| Consultas directas al<br>administrador | Ayuda: para o              | obtener más información y ayuda de cómo rellenar el formulario "pinche" sobre los te: | Periodo de reporte: 2023 🛩                                                    |
| Nueva Consulta                         | Pinche en "Nuevo cons      | sumo" para introducir los datos de un nuevo consumo. No olvide pulsar siempre el bot  | ión de "Grabar" o "actualizar" cuando termine de introducir o modificar datos |
| Consultas                              | Consumo de agua            |                                                                                       |                                                                               |
| Autoridades Competentes                |                            | Procedencia del Consumo                                                               | Caudal en m3/año Públicos 💼                                                   |
| Aplicación                             |                            |                                                                                       |                                                                               |
| Cambio de contraseña                   | ④ Procedencia del consumo: |                                                                                       |                                                                               |
| Desconastas                            | 0 × 1 1/ 11                | Red de abastecimiento municipal                                                       | *                                                                             |
| Desconectar                            | m3/año):                   |                                                                                       |                                                                               |
|                                        |                            | Desea que sus datos sean públicos                                                     |                                                                               |
|                                        |                            | si 🔘                                                                                  |                                                                               |
|                                        |                            | N: 0                                                                                  |                                                                               |
|                                        |                            | NB C                                                                                  |                                                                               |
|                                        |                            | No hay consumo de agua para este complejo                                             | en este periodo.                                                              |
|                                        | Nuevo Consumo              | 120 - ESQUISTOS BITUMINOSOS                                                           |                                                                               |
|                                        |                            | 121 - OTROS COMBUSTIBLES SÓLIDOS (alquitrán, benzol, brea, etc                        | r.)                                                                           |
|                                        | Consumo de combustible     | 201 - CRUDO DE PETRÓLEO                                                               |                                                                               |
|                                        |                            | 203 - FUELÓLEO                                                                        |                                                                               |
|                                        | Código NAPFUE              | 204 - GASÓLEO NO-AUTOMOCIÓN                                                           | o en otras unidades Unidad Públicos 🕅 😭                                       |
|                                        |                            | 205 - GASÓLEO AUTOMOCIÓN                                                              | · · · · · · · · · · · · · · · · · · ·                                         |
|                                        | ③ <u>Código NAPFUE</u> :   | 204 - GASÓLEO NO-AUTOMOCIÓN                                                           | Y I                                                                           |
|                                        | Consumo de combustible     |                                                                                       |                                                                               |
|                                        | en Gjpci/año:              |                                                                                       |                                                                               |
|                                        | otras unidades:            |                                                                                       |                                                                               |
|                                        | en:                        | Nm3/año 👻                                                                             |                                                                               |
|                                        |                            | Desea que sus datos sean públicos                                                     |                                                                               |
|                                        |                            |                                                                                       |                                                                               |
|                                        |                            |                                                                                       |                                                                               |
|                                        |                            | No U                                                                                  |                                                                               |
|                                        |                            |                                                                                       |                                                                               |
|                                        |                            |                                                                                       |                                                                               |

3º paso EMISIONES al AIRE , seleccionamos el año 2023 de los datos que se notifican.

| 👻 🖉 PRTR España - Area Privada - N 🛛 🗙 🕇                                                                                |                                                                                                    |                                                                                                    |                                                                                                    |                                                                                                    |                                                                                                   |                                                                                                    |                                                                           |                                                                                                    |                                                                                                    |      |   |
|----------------------------------------------------------------------------------------------------|----------------------------------------------------------------------------------------------------|----------------------------------------------------------------------------------------------------|----------------------------------------------------------------------------------------------------|----------------------------------------------------------------------------------------------------|---------------------------------------------------------------------------------------------------|----------------------------------------------------------------------------------------------------|---------------------------------------------------------------------------|----------------------------------------------------------------------------------------------------|----------------------------------------------------------------------------------------------------|------|---|
| ← → C = areaprivada.prtr-es.es/ci/ReportedYears                                                                         | Emisiones.aspx                                                                                                    |                                                                                                    |                                                                                                    |                                                                                                    |                                                                                                   |                                                                                                    |                                                                           |                                                                                                    | e                                                                                                    | 2 \$ | Ð |
|                                                                                                    | ANSIGION ECOLÓGICA<br>REMOGRAFICO                                                                                                    |                                                                                                    | TR<br>España generation<br>Begaña                                                                                                    | tro Estatal<br>isiones<br>tres Contaminantes                                                                                                    |                                                                                                   |                                                                                                    |                                                                           | Miembro de: Comunidas<br>Usuaria: CASO247f4h Últimu<br>💈 Desconectar   🐊 Cambiar contraseñ                | des Autónomas <b>Código PRTR:</b> 4<br>a acceso: 10/01/2024 11:29:01<br>a.   🛃 <u>Mis datos</u>   🚾 Mensajes |      |   |
| Registro Estatal de Emis<br>Area Privada > Notificación a                                                               | nual PRTR > Emisio                                                                                                    | Contaminant<br>nes                                                                                                    | es - PRTR E                                                                                                    | 5 7 4 8 4                                                                                                    |                                                                                                   |                                                                                                    |                                                                           |                                                                                                    |                                                                                                    |      |   |
| Datos generales<br>Complejo Industrial<br>Instalación IPPC/DEI<br>Notificación anual PRTR<br>Datos produción a proceson |                                                                                                    | MPLAZAMIENT                                                                                                    | O (SITE)                                                                                                    |                                                                                                    |                                                                                                   |                                                                                                    |                                                                           |                                                                                                    |                                                                                                    |      |   |
| Consumos<br>Emisiones                                                                                                   | DATOS G                                                                                                    | ENERALES DE                                                                                                    | L COMPLEJO                                                                                                    |                                                                                                    |                                                                                                   |                                                                                                    |                                                                           |                                                                                                    |                                                                                                    |      |   |
| Residuos<br>Finalizar notificación                                                                                      | L                                                                                                    |                                                                                                    |                                                                                                    |                                                                                                    |                                                                                                   | _                                                                                                    |                                                                           |                                                                                                    |                                                                                                    |      |   |
| Gestion documental<br>Consultas directas al<br>administrador                                                            | Resumen de dat                                                                                                    | os por años de refe                                                                                                    | erencia                                                                                                    |                                                                                                    |                                                                                                   |                                                                                                    |                                                                           |                                                                                                    |                                                                                                    |      |   |
| Nueva Consulta<br>Consultas<br>Autoridades Competentes<br>Aplicación<br>Cambio de contraseña                            | En este cuadro<br>Años año de l<br>Estado: si es<br>En las colum<br>competente.<br>Los "umbrales d<br>emisiones, auno<br>Los ICONOS sin<br>Dudo tembilo | se ofrece un resumer<br>referencia<br>tá activo o no para la<br>mas de emisiónes (<br>de emisión" de las dis<br>que éstas no superen<br>tuados a la derecha d<br>resonar lo encera d | a del estado de situr<br>notificación de dat<br><b>aire.agua y suelo</b><br>tintas susta cias o<br>dichos umb ales R<br>le cada casil a ED Tr<br>o daror daror | ación de los datos existe<br>os.<br>•) y según la leyenda de<br>intaminantes indican los<br>ID. 102/2011, Disposició<br>AN y DAN ACCESO A LO<br>excloner vicible | entes para cada p<br>colores puede se<br>valores umbrales<br>in final primera d<br>S DATOS CORRES | eriodo de notificaci<br>guirse el estado de<br>: por encima de los<br>e modificación del<br>SPONDIENTES. | ión:<br>e situación, si hay da<br>s cuales los datos de<br>RD. 508/2007). | tos notificados o no, y si éstos han sido o no valic<br>emisiones notificados serán públicos. El complejo | fados por la autoridad<br>o debe notificar todas sus                                                         |      |   |
| Desconectar                                                                                                    | Poede campien                                                                                                    | imprimir o exporter i                                                                                                    | 57                                                                                                    | ciones visibles                                                                                                    |                                                                                                   |                                                                                                    |                                                                           |                                                                                                    |                                                                                                    |      |   |
|                                                                                                    | Año<br>2023                                                                                                    | Estado Notif                                                                                                    | icación Air                                                                                                    | Notificación Agu                                                                                                    | Ja Notific                                                                                        | ación Suelo                                                                                              | Activo para<br>Complejos<br>Industriales<br>(Notificación)                | Fecha límite<br>29/02/2024                                                                                | Exportar                                                                                                    |      |   |
|                                                                                                    | 2022                                                                                                    | 8                                                                                                    |                                                                                                    |                                                                                                    |                                                                                                   |                                                                                                    |                                                                           |                                                                                                    | (전)<br>(전)                                                                                                   |      |   |
|                                                                                                    | 2020                                                                                                    | 8                                                                                                    |                                                                                                    |                                                                                                    |                                                                                                   |                                                                                                    |                                                                           |                                                                                                    |                                                                                                    |      |   |
|                                                                                                    | 2018<br>2017<br>2016                                                                                                    | 8                                                                                                    |                                                                                                    |                                                                                                    |                                                                                                   |                                                                                                    |                                                                           |                                                                                                    | 11<br>11<br>12<br>12                                                                                         |      |   |
|                                                                                                    | 2015<br>2014                                                                                                    | 8                                                                                                    |                                                                                                    |                                                                                                    |                                                                                                   |                                                                                                    |                                                                           |                                                                                                    | 2<br>2                                                                                                    |      |   |

#### Pinchamos en Nueva Emisión

| C 🖘 areapriva | ada.prtr-es.es/ci/Emisiones.asp | x?reportedYear=2023&TipoEmision=1 Q                                                                                                    |
|---------------|---------------------------------|----------------------------------------------------------------------------------------------------|
|               | COBERNO<br>PRALA<br>VE ANT      | Registro Estatut<br>Benecovisco de Colorador Internete Colorador Internete Colorador Internete<br>Benecovisco de Colorador Internete Colorador Internete Colorador Interne |
|               | Area Privada > Notificación     | Lanual PRTR > Emisiones                                                                                                    |
|               | Datos generales                 |                                                                                                    |
|               | Complejo Industrial             | DATOS EMPLAZAMIENTO (SITE)                                                                                                    |
|               | Instalación IPPC/DEI            |                                                                                                    |
|               | Notificación anual PRTR         |                                                                                                    |
|               | Datos producción y proceso      |                                                                                                    |
|               | Consumos                        |                                                                                                    |
|               | Emisiones                       | DATOS GENERALES DEL COMPLEIO                                                                                                    |
|               | Residuos                        |                                                                                                    |
|               | Finalizar notificación          |                                                                                                    |
|               | Gestión documental              |                                                                                                    |
|               | Consultas directas al           |                                                                                                    |
|               | Nueva Consulta                  | Emisiones al aire Emisiones al agua Emisiones al suelo                                                                                                    |
|               | Consultas                       | Periodo de reporte: 2023 🛩                                                                                                    |
|               | Autoridades Competentes         | Emisiones al aire del complejo industrial                                                                                                    |
|               | Aplicación                      | En este cuedro e muestra el listado de las emisiones de sustancias y contaminantes notificadas con sus datos más significativos. Para acceder a todos los datos de cada sustancia "edite" el tono correspondiente.                                                                                                    |
|               | Cambio de contraseña            | Mentras e é de periodo activo para la notificación de datos podrán acceder y actualizar o modificar los datos alempa que deses. Cuando el periodo no esté abiento asito podrá visualizar los datos.<br>Pinche en luvel a emisión para introducir los datos de una nueva emisión. No olivios plusar alempa de la formad                                                                                                    |
|               | Desconectar                     | Contaminate M/C/E Cantidad C. Acc. St. % Umb. % Año Ant. Cod. 🖾 V. 📦                                                                                                    |
|               |                                 |                                                                                                    |
|               |                                 | No hay emissives para este comprejo en este penodo.                                                                                                    |
|               |                                 |                                                                                                    |
|               |                                 |                                                                                                    |
|               |                                 |                                                                                                    |
|               |                                 | 22 Visualizar/Modificar Datos                                                                                                    |
|               |                                 | Visualizar Datos                                                                                                    |
|               |                                 | 🕞 Borrar Dato                                                                                                    |
|               |                                 |                                                                                                    |

Se abrirá un desplegable para seleccionar los contaminantes atmosféricos, en el caso de este sector los contaminantes ya viene por defecto en los primeros lugares del desplegable : Amoniaco (NH<sub>3</sub>), Metano (CH<sub>4</sub>), Óxido Nitroso (N<sub>2</sub>O). Si en la Autorización ambiental se incluyen las emisiones de Partículas y Dióxido de Carbono (CO<sub>2</sub>), estas también se deberán notificar.

| Finalizar notificación                 | Empresa matriz: AGROGANADERA L<br>Código PRTR: 11270 - Código COM | - Seleccione un contaminante -         | A                                                               |  |
|----------------------------------------|-------------------------------------------------------------------|----------------------------------------|-----------------------------------------------------------------|--|
| Gestión documental                     |                                                                   | - SUBLISTA PRTR -                      |                                                                 |  |
| Consultas directas al<br>administrador |                                                                   | Amoniaco (NH3)                         |                                                                 |  |
| Nueva Consulta                         | Emisiones al aire Emisiones al agu                                | Metano (CH4)                           |                                                                 |  |
| Consultan                              |                                                                   | Óxido nitroso (N2O)                    | Periodo de reporte: 2023 🗸                                      |  |
| Consultas                              | Emisiones al aire del compleio indu                               | Partículas (PM10)                      |                                                                 |  |
| Autoridades Competentes                |                                                                   | - RESTO DE CONTAMINATES AIRE -         |                                                                 |  |
| Aplicación                             | En este cuadro se muestra el listado de l                         | 1.1.1-tricloroetano (TCE)              | s los datos de cada sustancia "edite" el icono correspondiente. |  |
| Cambio de contraseña                   | Pinche en "Nueva emisión" para introduc                           | 1 1 2 2-tetraclometano                 | ne de introducir o modificar datos.                             |  |
| Desconectar                            |                                                                   | 1 2 3 4 5 6-bavarlorociclobavano (HCH) | S                                                               |  |
|                                        |                                                                   | 1.2 dislocation (DCE)                  | cc. Umb. % Umb. % Ano Ant. Cod. V.                              |  |
|                                        |                                                                   |                                        | ×                                                               |  |
|                                        | Medio receptor:                                                   |                                        | •                                                               |  |
|                                        | · · · · · · · · · · · · · · · · · · ·                             | - Seleccione un contaminante -         |                                                                 |  |
|                                        |                                                                   |                                        |                                                                 |  |
|                                        | <u>Cantidad emitida</u> <u>(kg/aña)</u> ;                         | $< \square$                            |                                                                 |  |
|                                        | Cantidad emitida de                                               |                                        |                                                                 |  |
|                                        | manera accidental (kg/año):                                       |                                        |                                                                 |  |
|                                        |                                                                   | Método de obtención del dato           |                                                                 |  |
|                                        |                                                                   |                                        |                                                                 |  |
|                                        |                                                                   | Medido O                               |                                                                 |  |
|                                        |                                                                   | Calculado                              |                                                                 |  |
|                                        |                                                                   | Estimado C                             |                                                                 |  |
|                                        |                                                                   |                                        |                                                                 |  |
|                                        |                                                                   |                                        |                                                                 |  |
|                                        | Guardar 💥 Cancelar                                                |                                        |                                                                 |  |
|                                        |                                                                   |                                        |                                                                 |  |
|                                        | No hay emisiones para este complejo                               | o en este periodo.                     |                                                                 |  |
|                                        | Es rueva emision                                                  |                                        |                                                                 |  |
|                                        |                                                                   |                                        | Imprimir                                                        |  |
|                                        | Leyenda                                                           |                                        |                                                                 |  |
|                                        | Visualizar/Modificar Dator                                        |                                        |                                                                 |  |
|                                        | Introducir Datos                                                  |                                        |                                                                 |  |
|                                        | 🔚 Visualizar Datos                                                |                                        |                                                                 |  |
|                                        | 🙀 Borrar Dato                                                     |                                        |                                                                 |  |
|                                        | Consider a securit free lass debas                                |                                        |                                                                 |  |

Se debe poner la cantidad en KILOGRAMOS, (hay que tener en cuenta que si la cifra es decimal hay que poner una coma "," y no un punto "." para separar los decimales) y el Método de obtención del Dato. Como método de obtención se aconseja poner "Estimado", seguidamente se abre una ventana de obligatoria cumplimentación donde se pondrá el método elegido: o Factores o ECOGAN o la calculadora (Excel) del Ministerio.

| 💙 🥩 PRTR España - Area Privada - N 🛛 🗙 🕂                                                                                                    |                                                                                                    |    |   |   |
|----------------------------------------------------------------------------------------------------|----------------------------------------------------------------------------------------------------|----|---|---|
| ← → ♂ ♀ areaprivada.prtr-es.es/ci/Emisiones.aspx                                                                                                    | reportedYear=2023&TipoEmision=1                                                                                                    | Q  | ☆ | Ð |
| Consultar directa al<br>administrator<br>Nueva Consulta<br>Consultas<br>Autoridades Competentes<br>Aplicación<br>Cambio de contraseñe<br>Desconectar | Emissiones al ayus       Emissiones al ayus       Emissiones al ayus       Emissiones al ayus         Emissiones al aire del complejo industrial       Exercised care particular y constrainters soficades con su deten más sponficultus. Per sociel a suber de adea subernia "det" el cons companye de desse.         Mentes set al a fueda de las máticadas y constrainters soficades con su deten más sponficultus. Per sociel a subernia de deten de adea subernia "dete" el cons constrainters.         Recht en "Twee emisdo" para stancias y constrainters soficades con su deten más sponficultus. Per sociel a subernia de attenda y detendes.         Recht en "Twee emisdo" para stancias y constrainters explicitades con su deten des subernia de attendes y detendes entre de accession y detendes entre de accession y detendes entre de a |    |   |   |
|                                                                                                    | E Itarra Emisión                                                                                                    | ic |   |   |

4 º paso RESIDUOS, los residuos que se deben notificar vienen indicados en la Autorización ambiental integrada.

Principalmente los dos codigos de residuos que se indica en la mayoria de las Autorizaciones son:

18 02 02 Residuos cuya recogida y eliminación es objeto de requisitos especiales para prevenir infecciones (objetos como inyecciones, trapos, etc.)

18 02 05 Productos químicos que consisten en, o contienen, sustancias peligrosas (medicamentos)

| - S Intri Cspana - Arca i nvada - i   |                                                                     |                                                                                                    |     |
|---------------------------------------|---------------------------------------------------------------------|----------------------------------------------------------------------------------------------------|-----|
|                                       | prtr-oc.oc./ci/Posiduos.asp                                         | nv2ronotetVoor=2022                                                                                                    | ~ 🕁 |
| · · · · · · · · · · · · · · · · · · · | pru-es.es/ci/NesiduOs.asp                                           |                                                                                                    |     |
|                                       | Registro Estatal de Emi<br><u>Area Privada</u> > <u>Notificació</u> | isiones y Fuentes Contaminantes - PRTR ESPAÑA<br><u>ón anual PRTR</u> > Residuos                                                                                                    |     |
|                                       | Datos generales                                                     |                                                                                                    |     |
|                                       | Complejo Industrial                                                 | DATOS EMPLAZAMIENTO (SITE)                                                                                                    |     |
|                                       | Instalación IPPC/DEI                                                |                                                                                                    |     |
|                                       | Notificación anual PRTR                                             |                                                                                                    |     |
|                                       | Consumos                                                            |                                                                                                    |     |
|                                       | Emisiones                                                           | DATOS GENERALES DEL COMPLEJO                                                                                                    |     |
|                                       | Residuos                                                            |                                                                                                    |     |
|                                       | Finalizar notificación                                              |                                                                                                    |     |
|                                       | Gestión documental                                                  |                                                                                                    |     |
|                                       | Consultas directas al<br>administrador                              | Barindo da ranorta: 2023 🗸                                                                                                    |     |
|                                       | Nueva Consulta                                                      | Periodo de reporte: 2023 •                                                                                                    |     |
|                                       | Consultas                                                           | Lideon comunicarie las transferencias de resoluos, tarito peligrosos como no peligrosos, tuera del emplazamiento independentemente de su cancoso.<br>A efectos de información pública, se tienen en cuenta que si el sumatorio de todos los residuos peligrosos notificados supera las 2 toneladas anuales o el sumatorio de los residuos no peligrosos está por encima de                                                                                                    |     |
|                                       | Autoridades Competentes                                             | 2.000 toneladas anuales, la información correspondiente de estos residuos sera publica.                                                                                                    |     |
|                                       | Aplicación<br>Cambio de contraseña                                  | Residuos del complejo industrial                                                                                                    |     |
|                                       | Desconectar                                                         | CodigoLEB Descripción Qp. Cod. H/C/E Cantidad Peligroso Entidad responsable (R/D)                                                                                                    |     |
|                                       |                                                                     | No hay residuos para este complejo en este período.                                                                                                    |     |
|                                       |                                                                     | Reaso Savidas                                                                                                    |     |
|                                       |                                                                     |                                                                                                    |     |
|                                       |                                                                     | Totade Envindos a Europa                                                                                                    |     |
|                                       |                                                                     |                                                                                                    |     |
|                                       |                                                                     | Levenda                                                                                                    |     |
|                                       |                                                                     | 🕼 Visualizar/Modificar Datos                                                                                                    |     |
|                                       |                                                                     | Construction of the second second sec |     |
|                                       |                                                                     | Las borrar Lato                                                                                                    |     |
|                                       |                                                                     | 💢 Cancelar acción                                                                                                    |     |
|                                       |                                                                     |                                                                                                    |     |
|                                       |                                                                     | A Ministerio nara la Trancición Erológica y el Peto Demonráfico. Plaza San Juan de la Cruz - Madrid TF. 91.2475368 y 91.5975577                                                                                                    |     |
| PRTR España - Area Privada - N        | × +                                                                 |                                                                                                    | -   |
|                                       |                                                                     |                                                                                                    |     |
| ← → C 😁 areaprivada.p                 | rtr-es.es/ci/Residuos.aspx?                                         | Preported Year=2023                                                                                                    | 5   |
|                                       | Gestión documental<br>Consultas directas al                         |                                                                                                    |     |
|                                       | administrador                                                       | Periodo de reporte: 2023 🗸                                                                                                    |     |
|                                       | Consultas                                                           | Deben comunicarse las transferencias de residuos, tanto peligrosos como no peligrosos, fuera del emplazamiento independientemente de su cantidad.                                                                                                    |     |
|                                       | Autoridades Competentes                                             | A efectos de información pública, se tienen en cuenta que al el sumatorio de todos los residuos peligrosos notificados supera las 2 toneladas anuales o el sumatorio de los residuos no peligrosos está por encima de 2.000 toneladas anuales, la información correspondiente de estos residuos será pública.                                                                                                    |     |
|                                       | Aplicación                                                          | Residuos del complejo industrial                                                                                                    |     |
|                                       | Cambio de contraseña                                                |                                                                                                    |     |
|                                       | Desconectar                                                         | LoangoLEK UESCTIPCION UD., Cod. M/C/2: Lantidad Pengroso Entidad responsable (R/D) 🞇 Validado 📡                                                                                                    |     |
|                                       |                                                                     | (i) Residuo:<br>18 - Residuos de servicios medicos o veterinarios ( *                                                                                                    |     |
|                                       |                                                                     | 18 02 - Residuos de la investigación, diagnóstico, 👘                                                                                                    |     |
|                                       |                                                                     | - Seleccione uno -                                                                                                    |     |
|                                       |                                                                     | Castidad transfords (1/1944)                                                                                                    |     |
|                                       |                                                                     |                                                                                                    |     |
|                                       |                                                                     | Método de obtención del dato                                                                                                    |     |
|                                       |                                                                     | Método de obtención del dato                                                                                                    |     |
|                                       |                                                                     | Método de obtención del dato Medido O Calculado O Felinado O Felinado O                                                                                                    |     |
|                                       |                                                                     | Nécido de obtención del dato<br>Medido O<br>Calculado O<br>Estimado O                                                                                                    |     |
|                                       |                                                                     | Nétodo de obtención del dato<br>Médido O<br>Calculado O<br>Estimado O<br>Querraciones de tratamiento                                                                                                    |     |
|                                       |                                                                     |                                                                                                    |     |
|                                       |                                                                     | Hétodo de obtención del dato<br>Medido O<br>Calculado O<br>Estimado O<br>Usiorzaciones de tratamiento<br>Valorzaciones (t) O<br>Eliminación (c) O<br>Eliminación (c) O                                                                                                    |     |
|                                       |                                                                     | Método de obtención del dato<br>Medido ○<br>Calculado ○<br>Estimado ○<br>Estimado ○<br>Eliminación (t) ○<br>Eliminación (t) ●<br>D15 - Almacenamiento previo a cualquiera de las c ~                                                                                                    |     |
|                                       |                                                                     | Método de obtención del dato<br>Medido ○<br>Calculado ○<br>Estimado ○<br>Universación (t) ○<br>Eliminación (t) ●<br>D15 - Almacenamiento previo a cualquiera de las c ~                                                                                                    |     |
|                                       |                                                                     | Wetodo de obbención del dato         Metodo ©         Calculado ©         Estimado ©         Universitoria de tratamiento         Valorización (N) ©         Eliminación (D) ®         D15 - Almacenamiento previo a cualquiera de las c ∞                                                                                                    |     |
|                                       |                                                                     | Wetodo de obtención del dato         Hetodo de obtención del dato         Hetodo de obtención del dato         Estimado         Estimado         Operaciones de tratamiento         Valorización (R) ○         Eliminación (D) ●         D15 - Almacenamiento previo a cualquiera de las c ~                                                                                                    |     |
|                                       |                                                                     | Wetodo de obtención del dato         Necido ○         Galculado ○         Calculado ○         Calculado ○     <                                                                                                    |     |
|                                       |                                                                     | Wetodo de obtención del dato         Medido O         Calculado O         Estimado (no) O         O Gercaciones de tratamiento         Valorización (R) O         Eminadon (D) O         D15 - Almacenamiento previo a cualquiera de las c *                                                                                                    |     |
|                                       |                                                                     | Cuintese dante         Hetodo de obtención del dato         Medido O         Calculado O         Estimado (n) O         O derraciones de tratamiento         Valorización (R) O         Eliminado (n) O         O 15 - Almacenamiento previo a cualquiera de las c ~         No hay residuos para este complejo en este periodo.         Image Residue         Yotales Envisidos a Europa                                                                                                    |     |
|                                       |                                                                     | United dataset         Hetod de obtención del dato         Medido         Calculado         Estimado         Quercaciones de tratamiento         Valorización (K)         Eliminado (D) @         D115 - Almacenamiento previo a cualquiera de las c ~                                                                                                    |     |
|                                       |                                                                     | Contrast during       Wetodo de obtención del dato         Medido                                                                                                    |     |

Primero se selecciona el código LER del residuo, de 6 dígitos, luego la cantidad de residuos que se expresará en TONELADAS, el metodo de obtención del dato "estimado", la operación de tratamiento que en el caso de getión por gestor autorizado sera "D" de Eliminación y en concreto "D15" puesto que se almacenan en la instalación hasta la recogida por parte del gestor.

Por ultimo se cumplimenta si el residuo se traslada dentro o fuera de España

**6º y ultimo paso FINALIZAR DECLARACIÓN**, para confirmar los datos notificados en una Declaración Responsable.

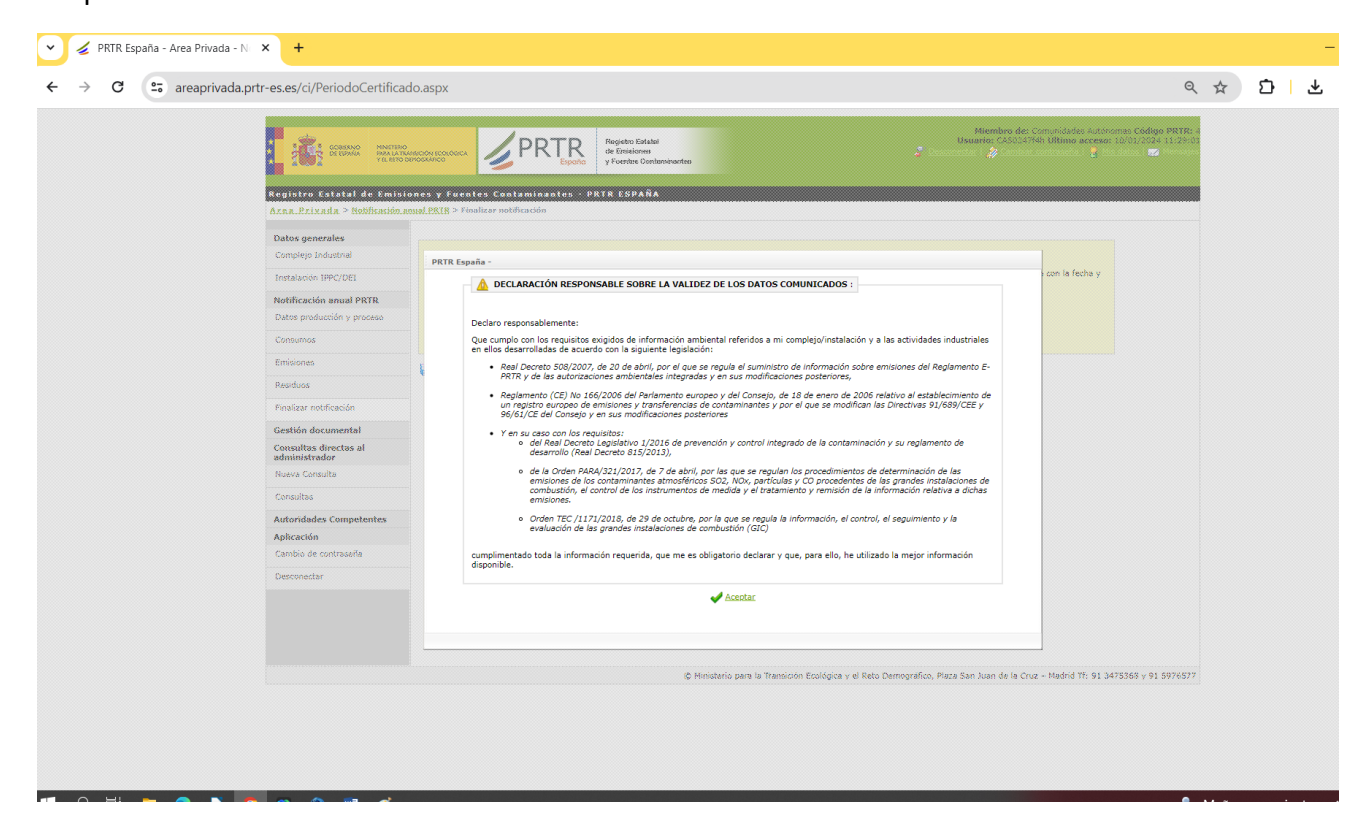

Al finalizar la notificación de PRTR debe recibir un email a modo de Certificación de la Notificación PRTR del año en curso.